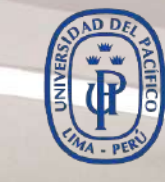

UNIVERSIDAD DEL PACÍFICO

# Guía de Google Meet

Contraction of the second second seco

# **Google Suite**

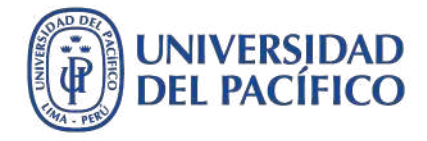

#### **Reuniones virtuales**

La presente guía ha sido desarrollada con el objetivo de incrementar tu productividad al permitirte realizar reuniones virtuales hasta con 250 personas sin límites de tiempo desde cualquier dispositivo PC/MAC, portátil, Tablet, Smartphone.

Google Meet es una aplicación muy fácil de usar. Podrás programar tus reuniones virtuales, compartir tu pantalla, chatear durante la videoconferencia, grabar tus reuniones y tenerlas disponibles en tu Drive.

A continuación, se muestran los procedimientos más utilizados.

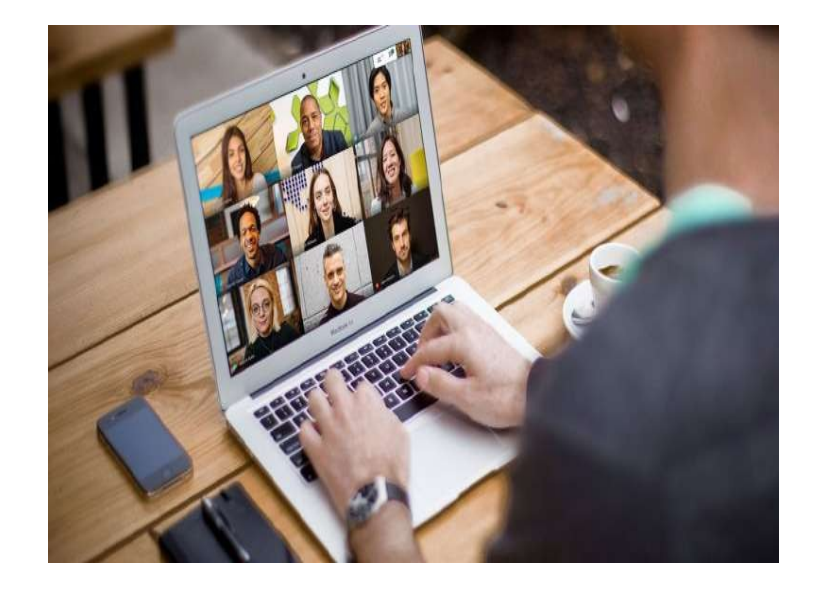

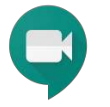

¿Cómo iniciar o unirte a una reunión virtual con Google Meet?

Como iniciar o unirte a una reunión con Google Meet

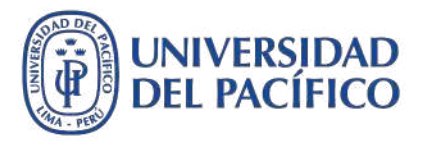

Para iniciar (crear) o unirte a una reunión virtual con la aplicación de Google Meet, solo debes ingresar a tu correo institucional y realizar los siguientes pasos:

- Da clic en el icono de "Aplicaciones de google"
- Elija la aplicación de "Meet"
- Da clic en "Iniciar o unirse a un reunión"
- Añade un título de la reunión o el código de la reunión que quieres unirte. Luego da clic en "Continuar"
- 5. Haz clic en Unirse ahora.

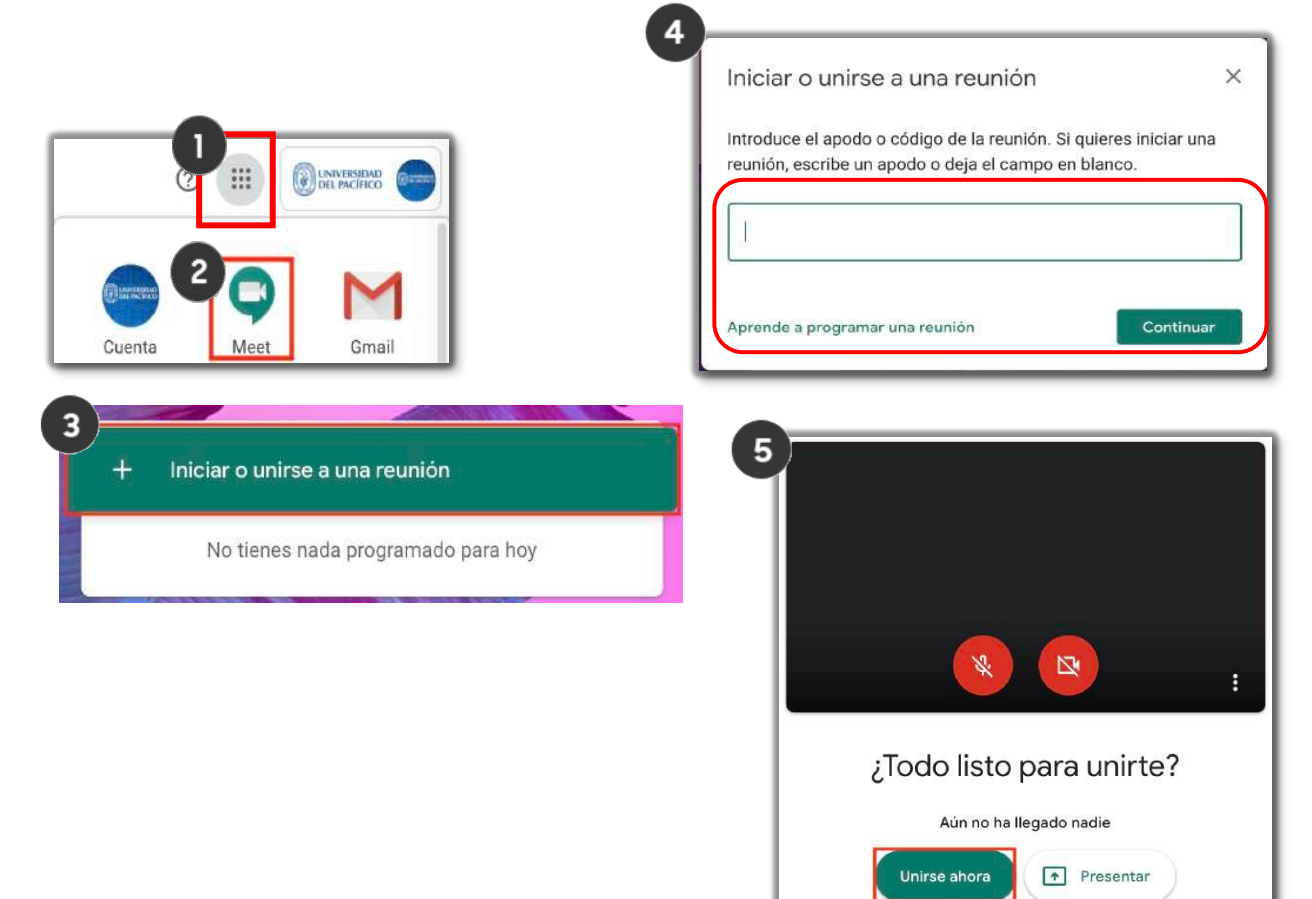

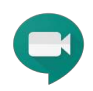

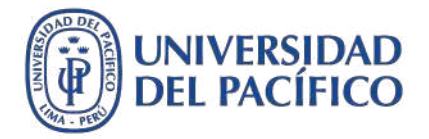

Si tienes agendada una cita o evento, puedes ingresar rápidamente a tu reunión virtual buscando la cita en tu calendario. Para ello realice los siguientes pasos:

- 1. Da clic en el icono de "Aplicaciones de Google"
- 2. Elige la aplicación de "Google Calendar"
- Da clic sobre la cita o el evento al que deseas unirte
- 4. Da clic en "Unirse con Google Meet"
- 5. Finalmente da clic en "Unirse ahora".

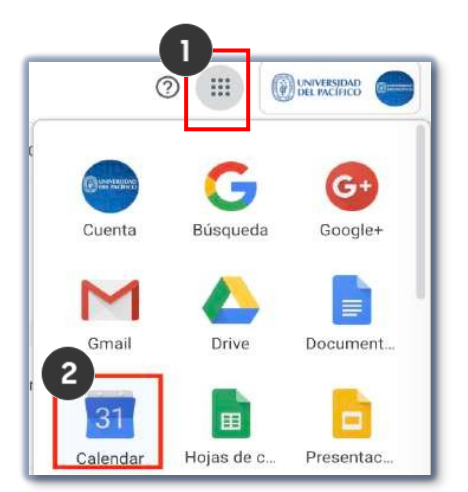

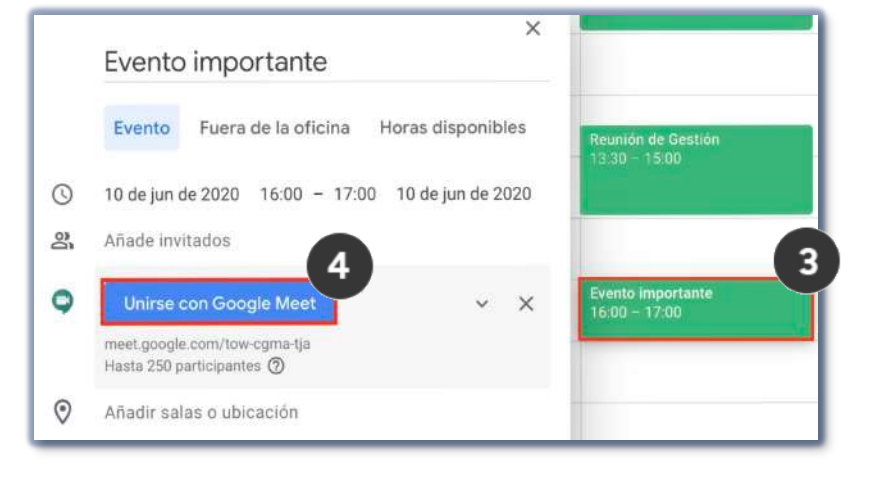

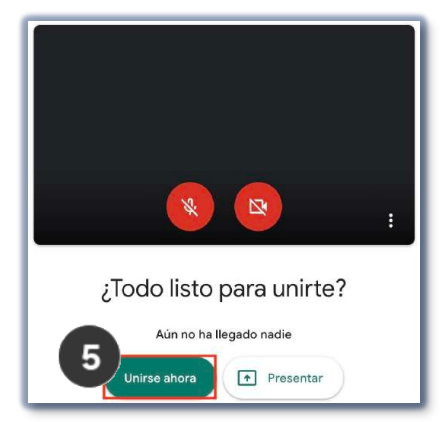

Acceder a "Google Meet" desde un enlace o link

Si necesita compartir el enlace o link de una reunión virtual, lo puedes obtener buscando la cita o evento que figura en tu calendario de Gmail, para ello deberá realizar los siguiente pasos:

- 1. Da clic en la cita o evento
- Copiar el enlace o link de tu reunión virtual que aparece justo abajo del botón celeste "Unirse con Google Meet"
- 3. Finalmente podrás enviarlo a quien quieras.

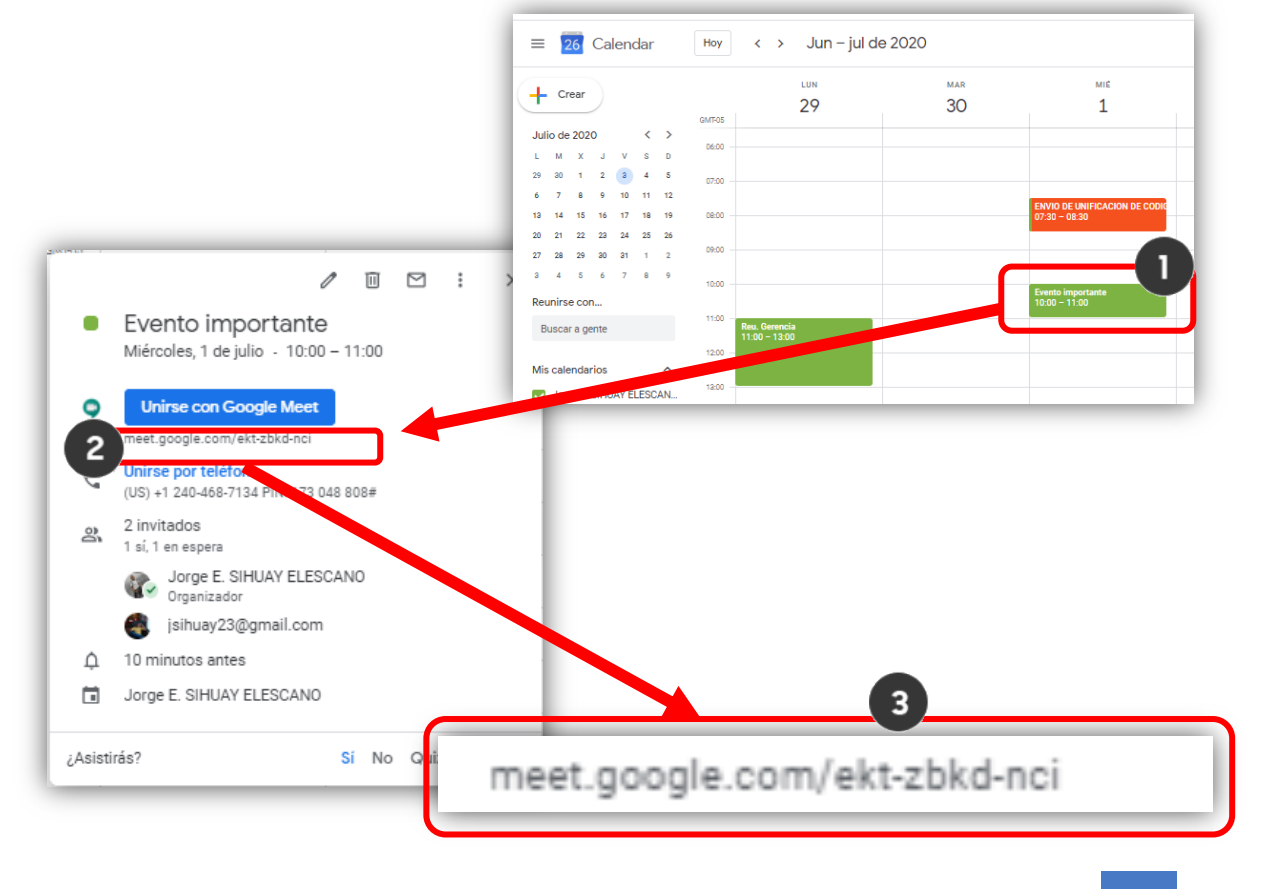

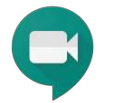

# ¿Cómo agendar una videollamada desde Google Calendar?

#### 8

#### Guía de Google Meet

Agendar videollamada desde calendar

2 ....

Cuenta

M

Gmail

31

Calendar

-

Drive

III

- Elije la aplicación de 1. "Google Calendar"
- Da clic en "Crear" 2.
- 3. Añade un título de la reunión
- Añade invitados 4.
- 5. Da clic en "Añadir videollamada de Google Meet"
- 6. Da clic en Añadir salas, ubicación y una descripción.
- Da clic en Guardar 7.
- Se agendará tu 8. videollamada para que la próxima vez puedas unirte Con Google Meet.

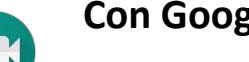

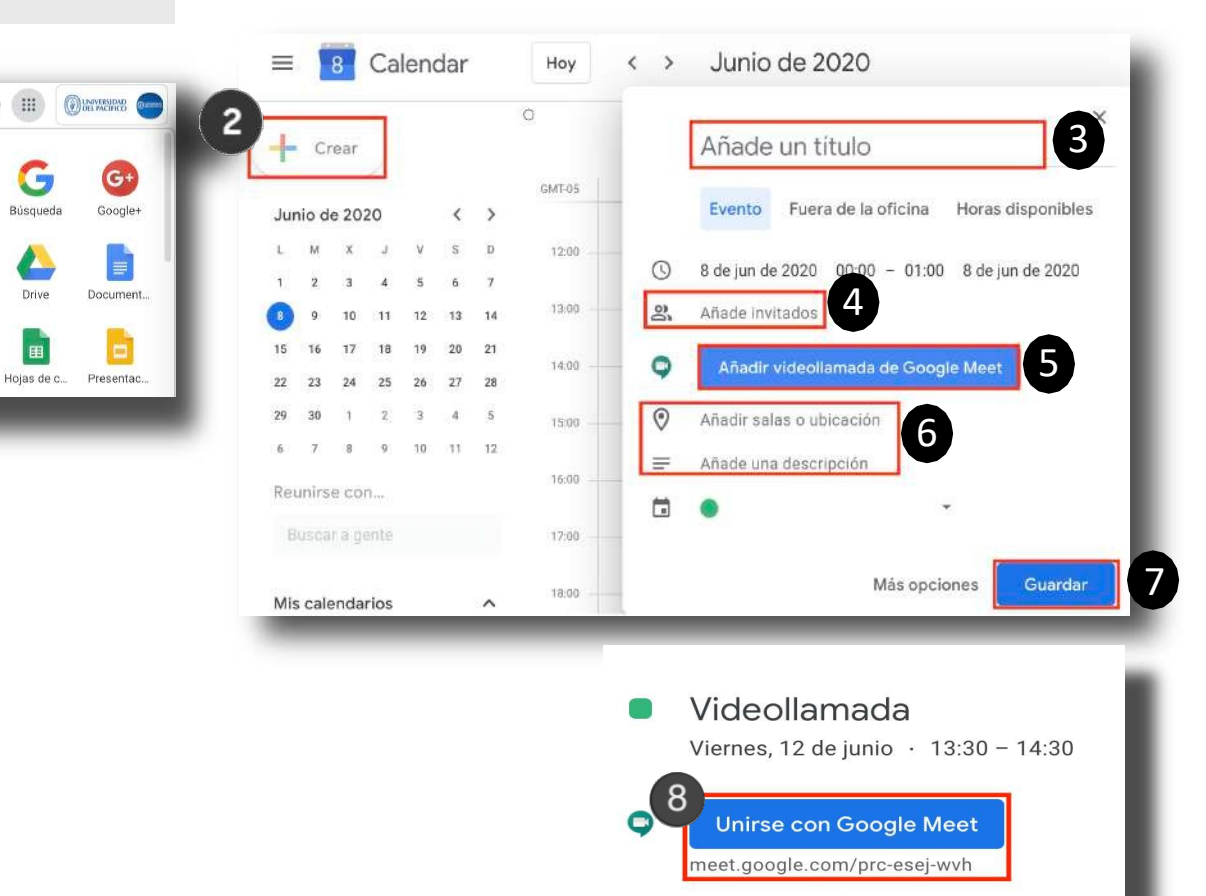

2

 $\cap$ 

Unirse por teléfono

10 minutos antes

(US) +1 317-732-7342 PIN: 648 784 587#

Mery Josselyn Bravo Carlos

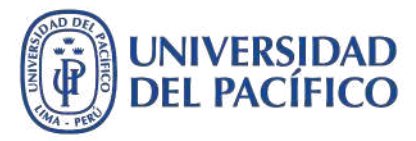

¿Cómo invitar o retirar personas durante la videollamada?

Invitar a personas durante la videollamada

#### Durante una videollamada, puedes invitar o retirar a personas.

#### Pasos para invitar a personas de la videollamada:

- 1. Estando en la videollamada. Da clic en "Mostrar a todos"
- 2. Da clic en "Personas"
- 3. Da clic en "Añadir personas"
- 4. Introduce el nombre o la dirección de correo electrónico
- 5. Haz clic en Enviar correo.

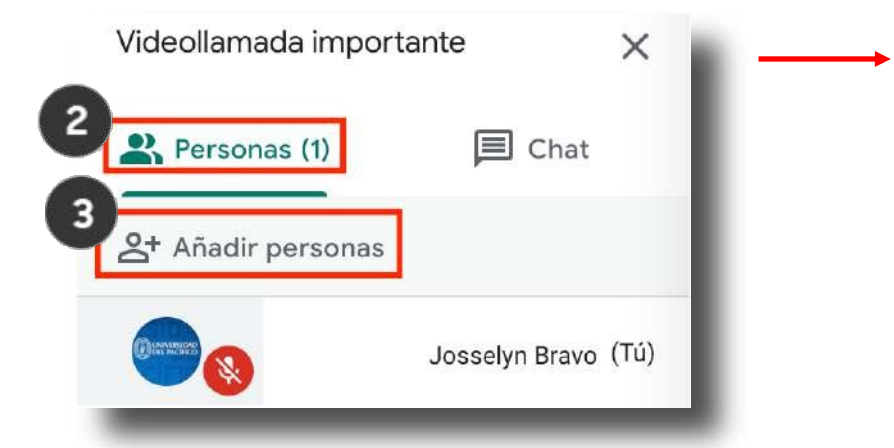

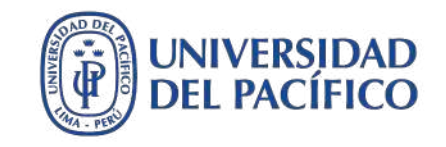

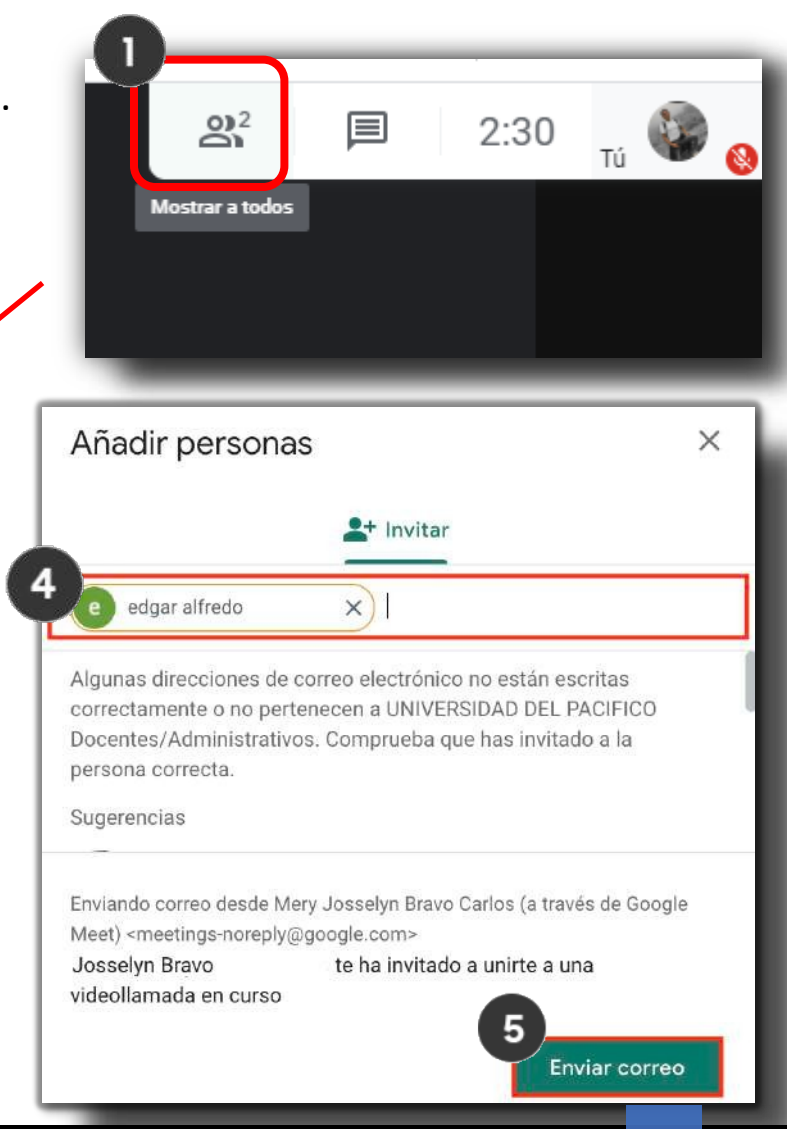

Retirar personas durante la videollamada

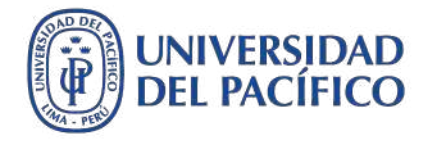

#### Pasos para retirar a una persona de la videollamada:

- 1. Dirígete a la opción "Personas"
- Posiciona el cursor sobre la persona que quieras retirar de la reunión
- 3. Da clic en la "flecha"
- 4. Da clic en Eliminar de la reunión.

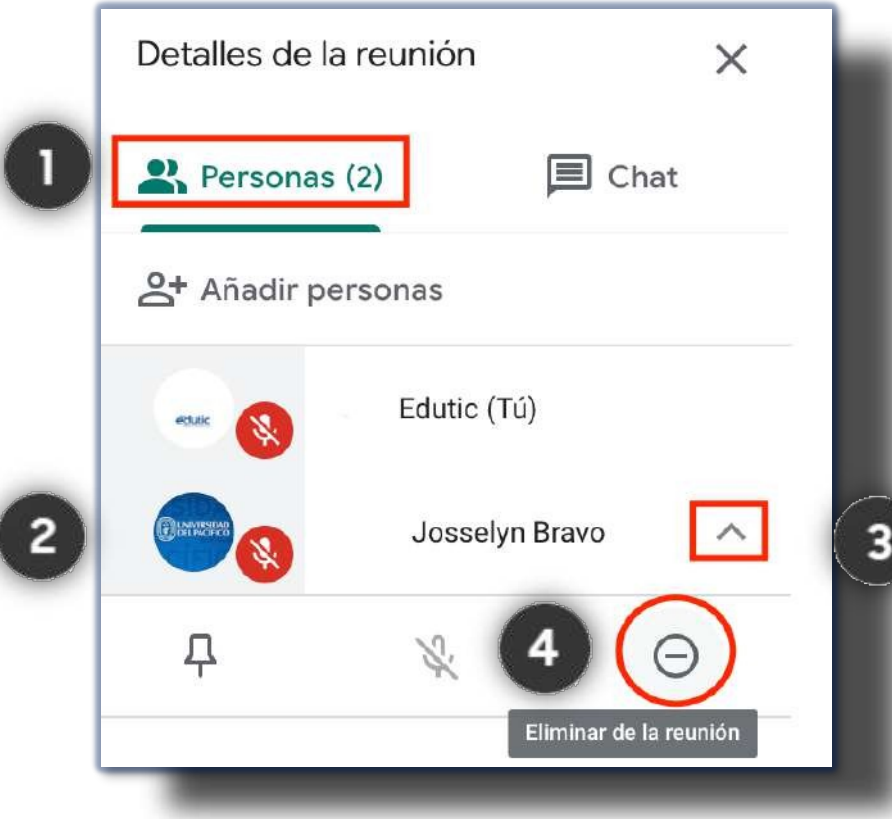

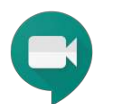

#### Solo el creador de la reunión puede retirar participantes durante una videollamada

# ¿Cómo compartir contenido durante la videollamada?

#### Compartir contenido durante la videollamada

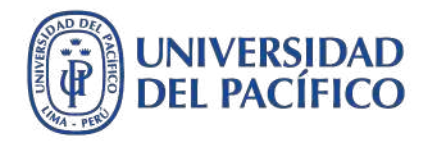

- 1. En la esquina inferior derecha, da clic en **Presentar ahora**
- Elige cualquiera de las tres opciones: Toda la pantalla, Una ventana o Pestaña de Chrome
- 3. Selecciona una de las opciones para iniciar tu presentación
- 4. Da clic en Compartir.

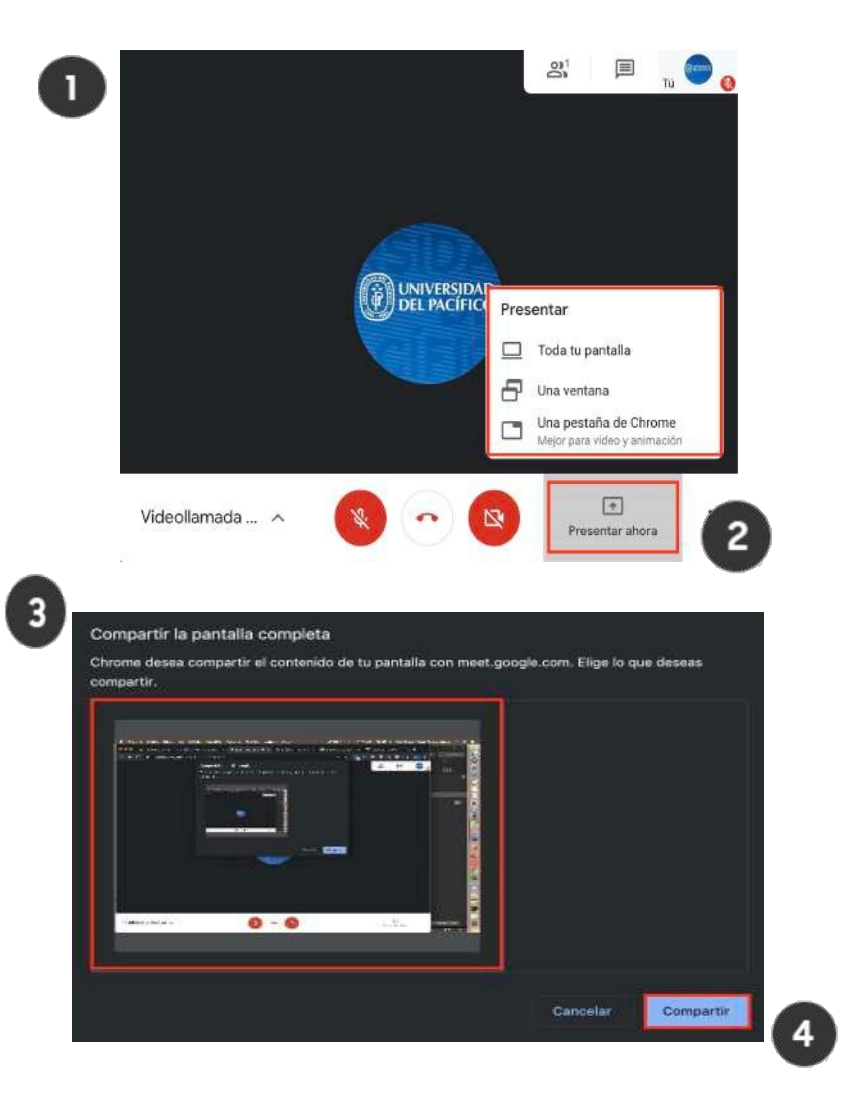

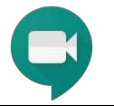

# ¿Cómo usar el chat durante la videollamada?

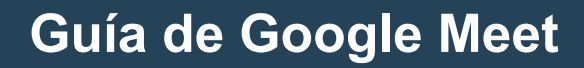

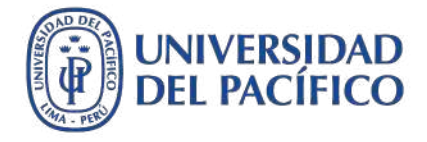

Chat durante la videollamada

- 1. Durante la videollamada, en la esquina superior derecha, da clic en **Chat**
- 2. Escribe un mensaje de texto
- 3. Da clic en Enviar o presiona la tecla Enter

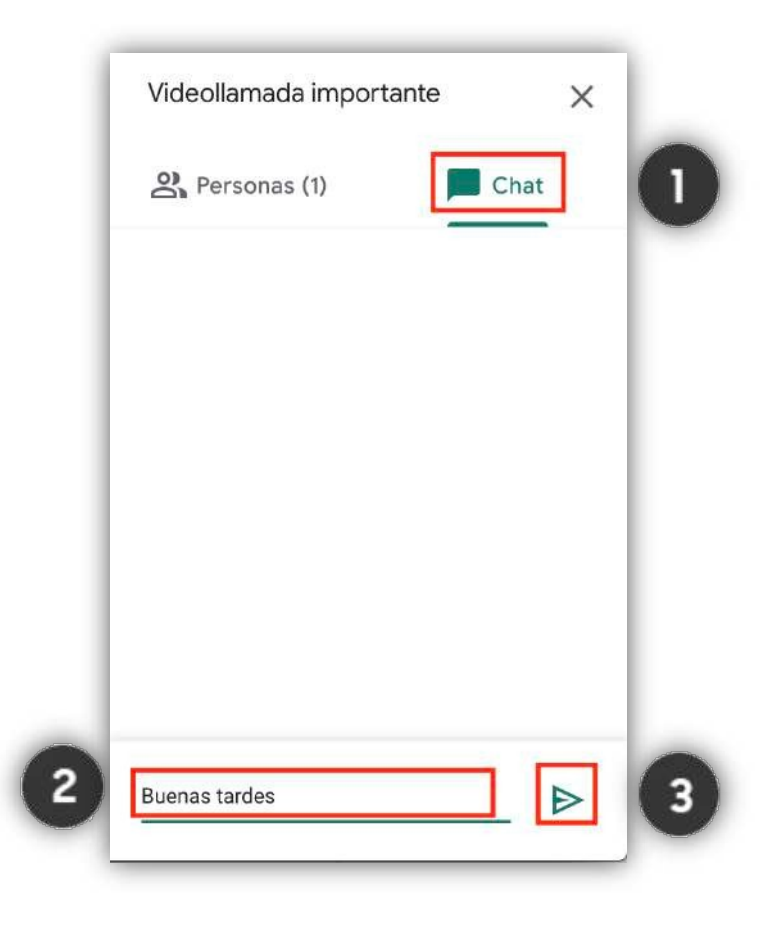

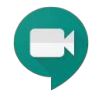

# ¿Cómo grabar la reunión con Google Meet?

Grabar videollamada

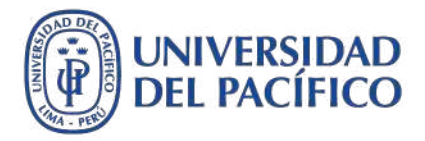

Con Google Meet podrás realizar la grabación de tu reunión y almacenarla de forma automática en tu unidad de Google Drive.

- Para iniciar la grabación de tu reunión, da clic en Más
  Opciones :
- 2. Da clic en Grabar reunión
- 3. En la parte superior izquierda aparecerá el mensaje: **Grabando**.

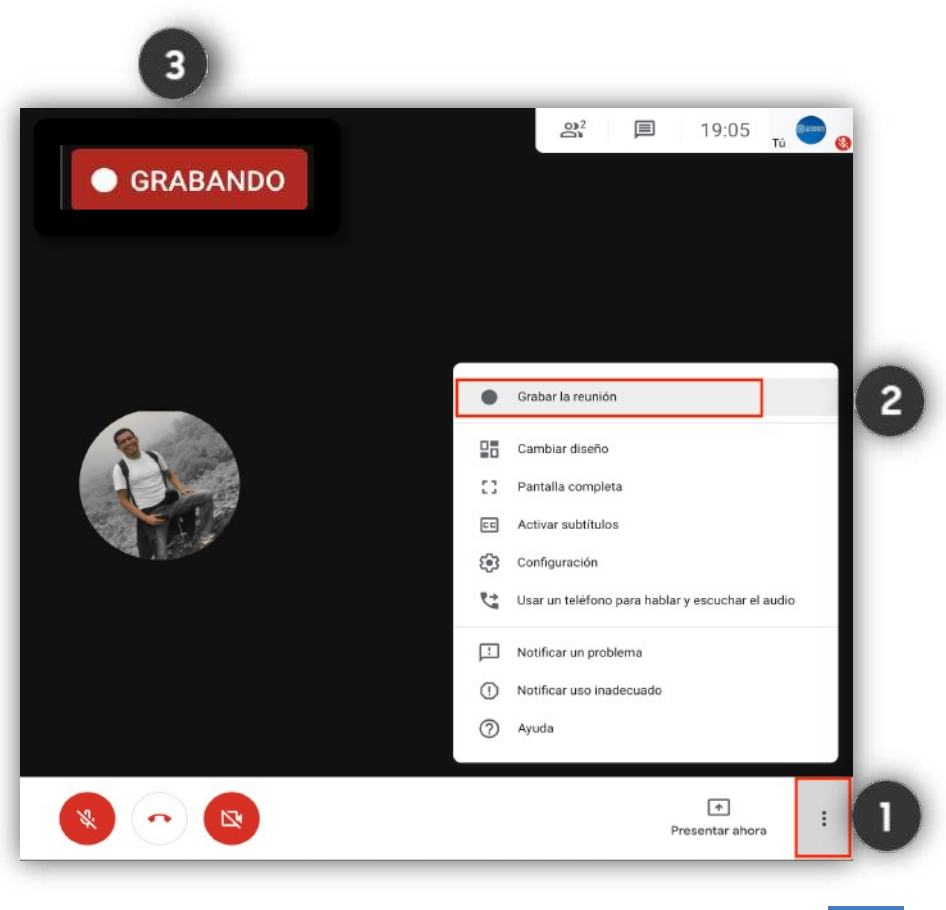

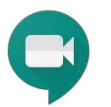

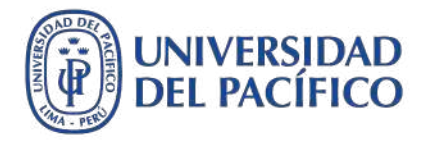

#### Grabar videollamada

- 4. Para finalizar la grabación, da clic en "**Más opciones**"
- 5. Da clic en "Detener grabación"
- 6. Nuevamente da clic en "Detener grabación" para confirmar.
- 7. Espera unos cuatro minutos aproximadamente para que el archivo de la grabación aparezca y se guarde automáticamente en la carpeta "Meet Recordings", en Mi unidad en Google Drive.

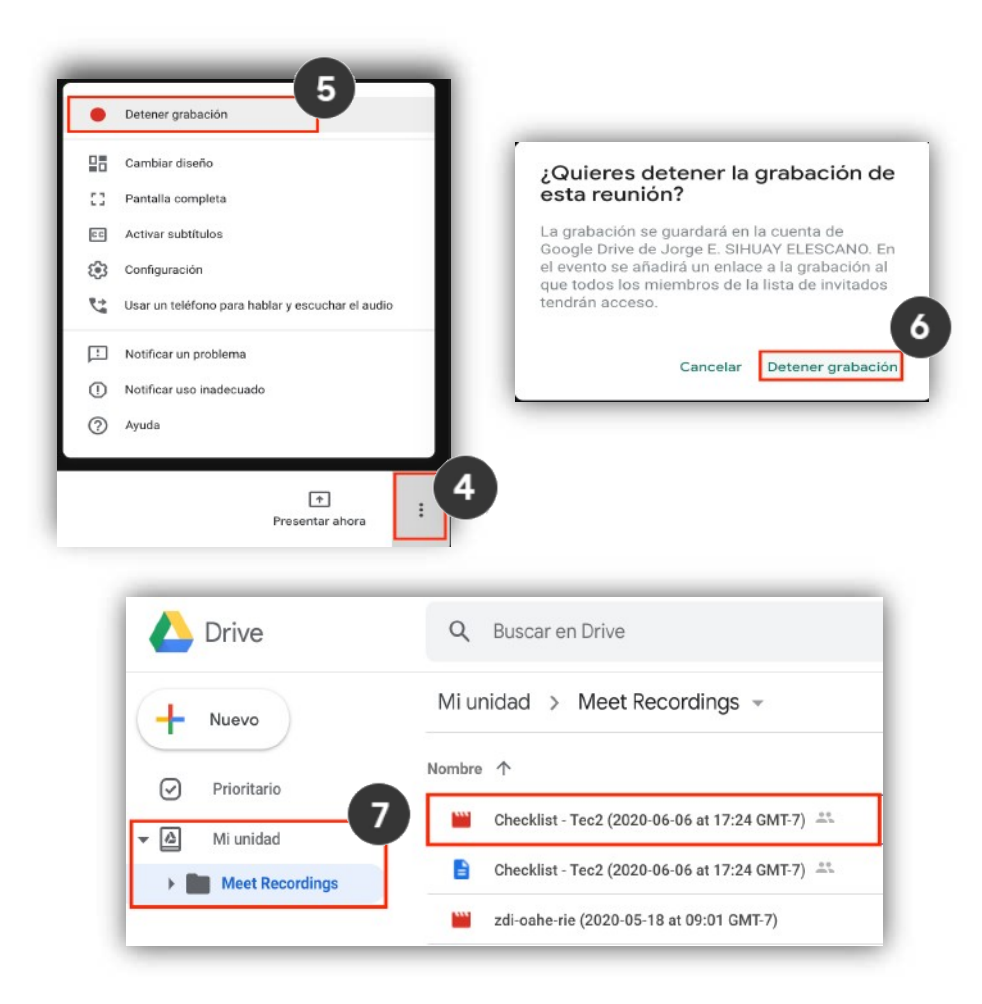

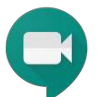

La grabación se detendrá cuando todos los asistentes abandonen la reunión.

¿Cómo configurar el audio y video de Google Meet?

#### Configurar audio y video de Google Meet

1. Para configurar el audio o video de Google Meet, puede hacerlo antes o durante la reunión. Para ambos casos los pasos son los mismos:

- Da clic en "Más opciones"
- Da clic en "Configuración" 🔅
- 2. Elige la opción "Audio" o "Video"
- 3. En "Audio" elige el ajuste que deseas cambiar:
  - a. Micrófono: selecciona la entrada de tu micrófono
  - **b.** Altavoces: selecciona tus altavoces. Para comprobar si funcionan, da clic en Probar
- 4. En "Video" elige el ajuste que deseas cambiar:
  - a. Cámara: selecciona la cámara de tu preferencia
  - **b.** Resolución de envío: elige el tipo de definición estándar o alta
  - c. Resolución de recepción: elige el tipo de definición estándar o alta o solo audio
- 5. Da clic en "Listo" para terminar.

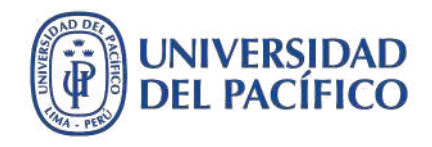

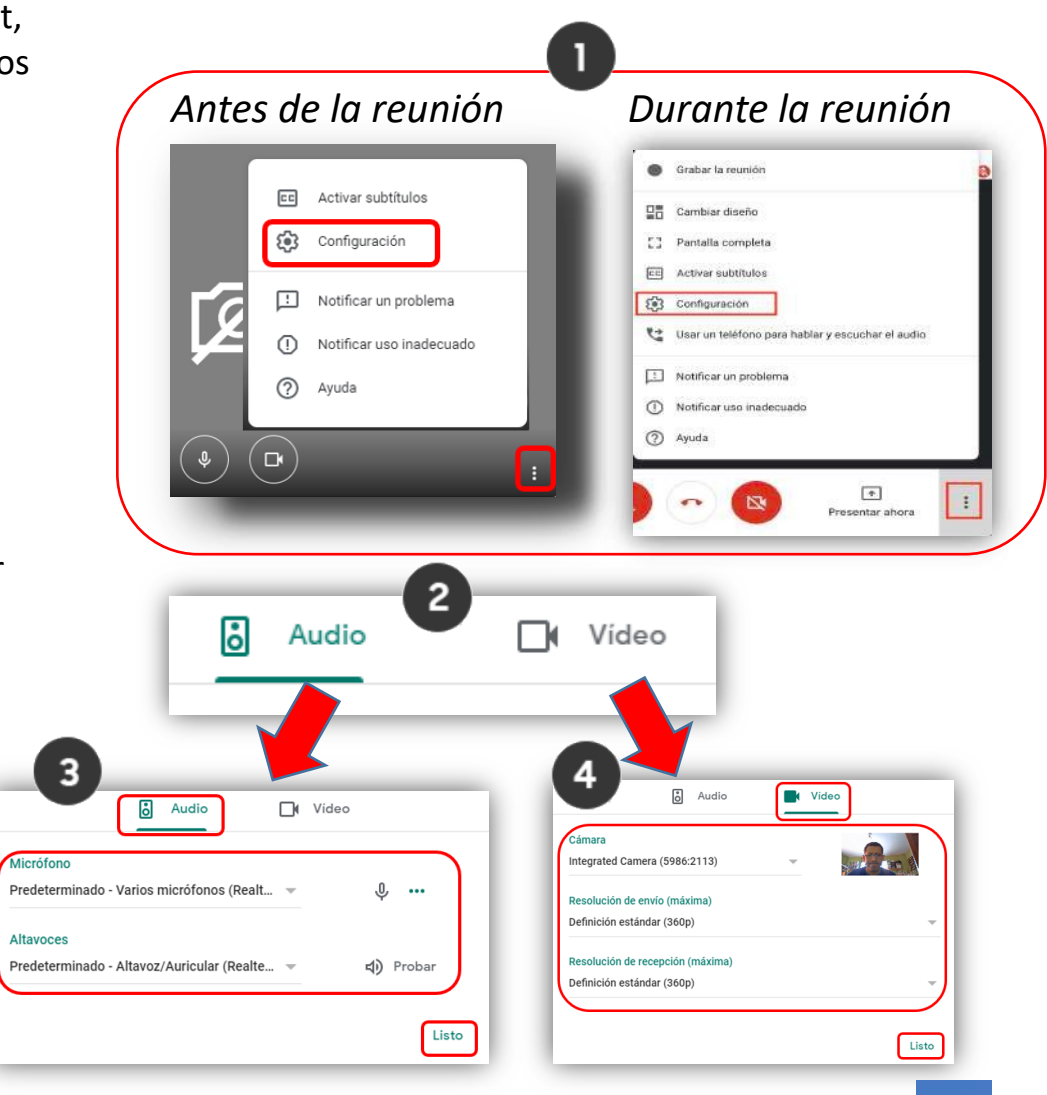

# Descripción del entorno de MEET

#### Guía de uso de Google Meet

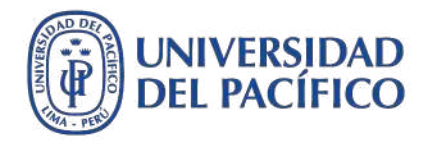

#### Descripción del entorno de Meet

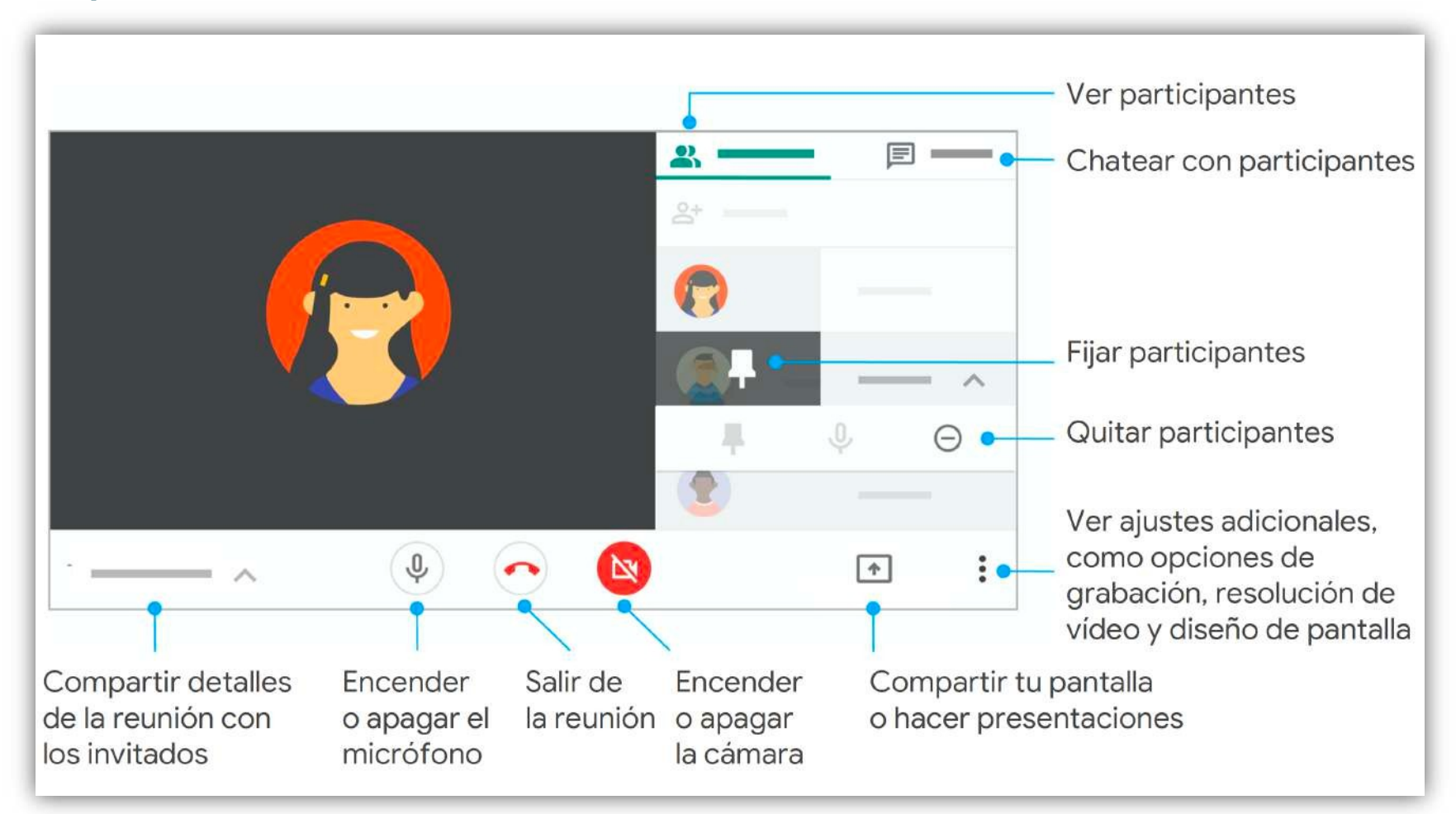

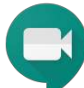

# Guía de uso de Google Meet

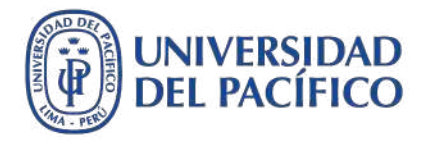

#### Combinación de teclas

Con las combinaciones de teclas puedes hacer más operaciones con menos clics:

| Controles                                                | Combinación de teclas                                       |
|----------------------------------------------------------|-------------------------------------------------------------|
| Encender o apagar la cámara                              | 쁐/Ctrl + e                                                  |
| Silenciar o activar el sonido del micrófono              | ೫/Ctrl + d                                                  |
|                                                          |                                                             |
| Accesibilidad                                            | Combinación de teclas                                       |
| Accesibilidad<br>Indicar quién está hablando ahora mismo | Combinación de teclas<br>Mayús + ೫/Ctrl + Alt + a y luego s |

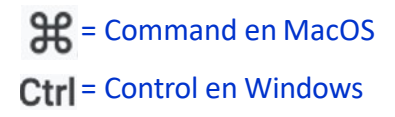

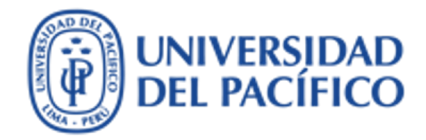

## Información adicional

Más información sobre tecnologías de información para la educación puedes encontrar en el portal de EDUTIC <u>https://edutic.up.edu.pe</u>

Consultas y sugerencias al correo <a href="mailto:serviciosgiit@up.edu.pe">serviciosgiit@up.edu.pe</a>

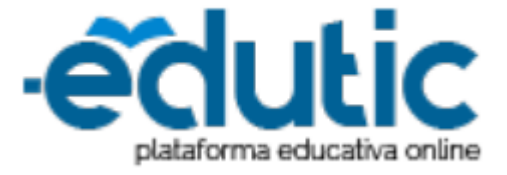

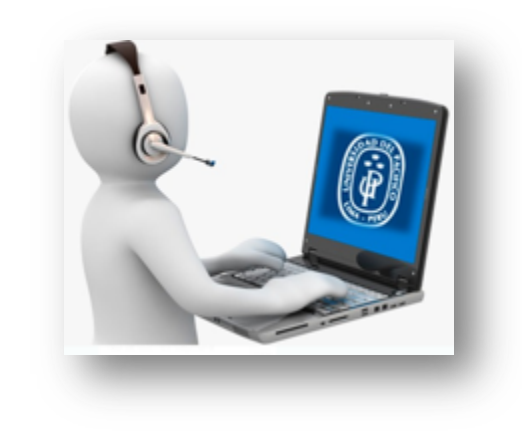

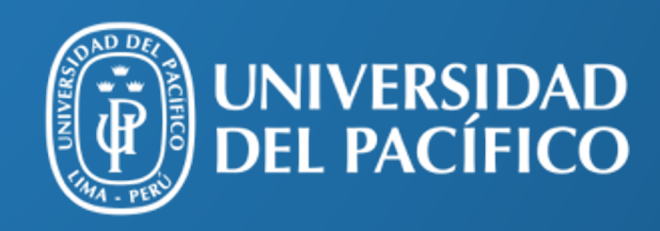

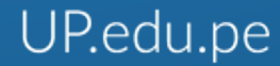

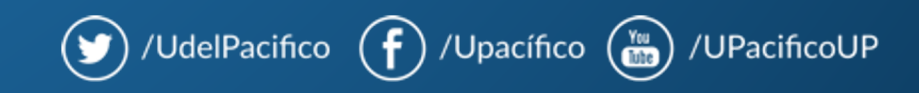